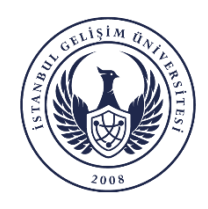

**Istanbul Gelisim University** 

## **Institute of Graduate Studies**

## To obtain National Thesis Center membership and reference number, you must follow the steps below.

- 1. Log in to the National Thesis Center at <u>https://tez.yok.gov.tr/UlusalTezMerkezi/giris.jps</u> with your E-government password. (You can choose English language from the login page).
- 2. If phone and email addresses are not defined and activated in the E-government account, access to the Thesis Center cannot be made. Therefore, these processes must be performed in your E-government account first.
- 3. After clicking on the places indicated by the arrows in the images below, the necessary information must be entered.
- 4. After filling in all the required fields, click the SUBMIT button to complete the process.
- 5. If changes are desired in the entered information (such as advisor change, thesis title change, page number, etc.), after logging into the system, you can access the thesis data entry form from the my Theses tab by clicking on the reference number.

| me            | Search                        | Legislation                                          | Statistics | FAQ | Legal Notice | Contact | Help               |             |   |                    |               |                             |
|---------------|-------------------------------|------------------------------------------------------|------------|-----|--------------|---------|--------------------|-------------|---|--------------------|---------------|-----------------------------|
| ter you       | ur search ter                 | ms                                                   |            |     |              |         | Search in<br>Title | Access type | ~ | Thesis type<br>All | ~ (           | Clear Search                |
|               |                               |                                                      |            |     |              |         |                    |             |   | Detailed Ser       | arch   Advanc | ced Search   Recently added |
| //            | COUNCI                        | L OF HIGHER EDU                                      |            |     |              |         |                    |             |   |                    | Last          | t Updated : 23.12.2019 10:1 |
| ///<br>103    | SIS C<br>search               | L OF HIGHER EDU<br>OCTO<br>Legislation               | Statistics | FAQ | Legal Notice | Contact |                    |             |   |                    | Last          | t Updated : 23.12.2019 10:1 |
| ne<br>r Logir | SIS C<br>search<br>n Institut | L OF HIGHER EDU<br>CONTOR<br>Legislation<br>le Login | Statistics | FAQ | Legal Notice | Contact |                    |             |   |                    | Last          | t Updated : 23.12.2019 10:1 |

| e-Dev                                                             | <b>/let Kapis</b><br>GRULAMA SISTEN     | 1                                                    | Ulus<br>https://tez.yok.gov.tr                             | Tez<br>al Tez Me<br>/UlusalTez | Merkezi 👹<br>rrkezi Uygulami<br>Merkezi/LoginCont |
|-------------------------------------------------------------------|-----------------------------------------|------------------------------------------------------|------------------------------------------------------------|--------------------------------|---------------------------------------------------|
| e-Devlet Şifresi                                                  | Mobil Imza                              | Elektronik İmza                                      | T.C. Kimlik Kartı                                          | Inter                          | net Bankacılığı                                   |
| T.C. Kimlik Numar<br>kaldığı <mark>ma yerden</mark>               | ranızı ve e-Devlet<br>devem edebilirsin | Şifrenizi kullanarak kimi<br>iz e Devlet Şifresi Ner | liğiniz doğrulandıktan s<br>lir, Nasıl Alımır?             | onra işler                     | ninize                                            |
| T.C. Kimlik Numar<br>kaldığı <del>na yudun</del><br>T.C. Kimli    | ik No                                   | Şifrenizi kullanarak kimi<br>iz e Devlet Şifresi Ned | liğiniz doğrulandıktan s<br>li <del>r, Nasıl Alınır?</del> | onra işler                     | minize                                            |
| T.C. Kimlik Numai<br>kaldığını yerden<br>T.C. Kimli<br>e-Devlet : | ik No                                   | Şifrenizi kullanarak kim<br>Devlet Şifresi Ne        | lığınız doğrulandıktan s<br>lin, Nasıl Alınır?             | onra işler                     | minize                                            |

| <b>y//</b><br>The | K counc<br>sis C | il of higher edu |                   |           |              |         |      |                   |          | Sign out |
|-------------------|------------------|------------------|-------------------|-----------|--------------|---------|------|-------------------|----------|----------|
| Home              | Search           | Legislation      | Statistics        | FAQ       | Legal Notice | Contact | Help |                   | _        |          |
| Member            | ship Details(    | Please update yo | ur nationality if | you are n | ot Turi      | ,       | List | Thesis Entry Form | Sign Out |          |

| <b>Y//</b><br>The | K counci<br>sis C | il of higher edu<br>Center |                   |           |                |                   |                   |                     |                                  | Sign out                     |
|-------------------|-------------------|----------------------------|-------------------|-----------|----------------|-------------------|-------------------|---------------------|----------------------------------|------------------------------|
| Home              | Search            | Legislation                | Statistics        | FAQ       | Legal Notice   | Contact           |                   |                     |                                  |                              |
| Members           | ship Details(     | Please update yo           | ur nationality if | you are n | ot Turkish) My | Theses(0) My List | Thesis Entry Form | Sign Out            |                                  |                              |
|                   |                   |                            |                   |           |                | Personal Infor    | mation            |                     |                                  |                              |
| Author            |                   |                            |                   |           |                |                   |                   |                     |                                  |                              |
| IC ID numb        | ber               |                            |                   |           |                |                   |                   |                     |                                  |                              |
|                   |                   |                            |                   |           |                | Educatio          | n                 |                     |                                  |                              |
|                   |                   |                            |                   |           | Place of Study |                   |                   |                     | Programme                        | Status Thesis form           |
|                   |                   |                            |                   |           |                |                   |                   |                     | Mas                              | Click                        |
|                   |                   |                            |                   |           |                |                   |                   | ir link. After that | t, to speed up the process you o | an call your Student Affairs |

| The:    | K COUNCI      | ente                  |                                                                                                    |                           |                                                                    | Sign out                                                                                                    |
|---------|---------------|-----------------------|----------------------------------------------------------------------------------------------------|---------------------------|--------------------------------------------------------------------|----------------------------------------------------------------------------------------------------|
| Home    | Search        | Legislatio            | n Statistics                                                                                                    | FAQ                       | Legal Notice                                                       | e Contact                                                                                                    |
| Members | ship Details( | Please update         | e your nationality if                                                                                                    | you are n                 | ot Turkish) My                                                     | My Theses(0) My List Thesis Entry Form Sign Out                                                                                                    |
|         | In CoHE       | Thesis Cente          | r, the cover of the the                                                                                                    | After the<br>sis is taker | T.C. COUNCIL OF H<br>author of thesis fille<br>as basis during the | IF HINGER EDUCATION THESIS CENTER THESIS ENTRY FORM<br>fills and submits this form, it should be printed and signed respectively.<br>the technical procedures of publishing service. Therefore, please fill in the form in accordance with your thesis cover. |
|         |               |                       |                                                                                                    |                           |                                                                    | Thesis Entry Form                                                                                                    |
|         | Re            | ference No :          |                                                                                                    |                           |                                                                    |                                                                                                    |
|         |               | Author :              |                                                                                                    |                           |                                                                    |                                                                                                    |
|         | TC            | ID number :           |                                                                                                    |                           |                                                                    |                                                                                                    |
|         |               | E-Mail :              |                                                                                                    |                           |                                                                    |                                                                                                    |
|         |               | Orcid* :              | Register for an ORCI                                                                                                    | D ID *Ope                 | n Researcher and Co                                                | Contributor ID provides a persistent digital identifier that distinguishes you from every other researcher                                                                                                    |
|         |               | *Language :           | Select v                                                                                                    |                           |                                                                    |                                                                                                    |
|         | *0            | iginal Title :        |                                                                                                    |                           |                                                                    |                                                                                                    |
|         |               |                       |                                                                                                    |                           |                                                                    | A                                                                                                    |
|         |               | tle :                 |                                                                                                    |                           |                                                                    |                                                                                                    |
|         |               |                       |                                                                                                    |                           |                                                                    | A                                                                                                    |
|         |               | *Subject :            |                                                                                                    |                           |                                                                    | Add Subject Clear                                                                                                    |
|         |               | University :          | İstanbul Gelişim Ün                                                                                                    | iversitesi                |                                                                    | v                                                                                                    |
|         | *Institute    | / Hospital :          | Lisansüstü Eğitim E                                                                                                    | Enstitüsü                 |                                                                    | ·                                                                                                    |
|         |               | *Division :           | Select                                                                                                    |                           |                                                                    | v                                                                                                    |
|         |               | Discipline            | Select                                                                                                    |                           |                                                                    |                                                                                                    |
|         |               | suppliers .           |                                                                                                    |                           |                                                                    |                                                                                                    |
|         |               | States and States and | a second second s |                           |                                                                    |                                                                                                    |

| *Page Count :                      |                                                                                                    | For thesis being prep    | ared, please fill 0 (ze               | ro).       |           |                 |               |              |                  |    |  |
|------------------------------------|----------------------------------------------------------------------------------------------------|--------------------------|---------------------------------------|------------|-----------|-----------------|---------------|--------------|------------------|----|--|
| nust add your supervisor by clicki | g Select button that ope                                                                                                    | ens a new window. If th  | he new window is not                  | opening, p | lease che | ck pop-up setti | ngs of your l | prowser or a | nti-virus progra | m. |  |
| *1.Supervisor Name Surname         | Select 👻                                                                                                    |                          |                                       | Select     | Clear     |                 |               |              |                  |    |  |
| 2.Supervisor Name Surname          | Select 👻                                                                                                    |                          |                                       | Select     | Clear     |                 |               |              |                  |    |  |
| 3.Supervisor Name Surname          | Select 👻                                                                                                    |                          |                                       | Select     | Clear     |                 |               |              |                  |    |  |
| Keywords :                         |                                                                                                    |                          |                                       |            |           | Add Keywon      | d Clear       |              |                  |    |  |
| Your recommended keywords          |                                                                                                    |                          |                                       |            |           |                 |               |              |                  |    |  |
| No                                 |                                                                                                    | (                        | If project scholarship                | exists)    | 1         | 5               |               |              |                  |    |  |
|                                    |                                                                                                    |                          |                                       |            |           |                 |               | 6            |                  |    |  |
| *Abstract(En)                      | For thesis being prepar                                                                                                    | ed, please fill "daha so | onra doldurulacaktor".                |            |           |                 |               |              |                  |    |  |
| -Acadraca(en) :                    |                                                                                                    |                          |                                       |            |           |                 |               |              |                  |    |  |
|                                    | For thesis being prepar                                                                                                    | ed please fill "daha se  | ora doldurulacaktur"                  |            |           |                 |               |              |                  |    |  |
|                                    | a second second se | and burner the prover as | A REAL PROPERTY AND A REAL PROPERTY A |            |           |                 |               |              |                  |    |  |